#### 港都e學苑

## 志工基礎訓練暨社會福利類志工特殊訓練 操作流程

## 一、註冊成為會員

● 港都 e 學苑網址

https://kcg.elearn.hrd.gov.tw/mooc/index.php

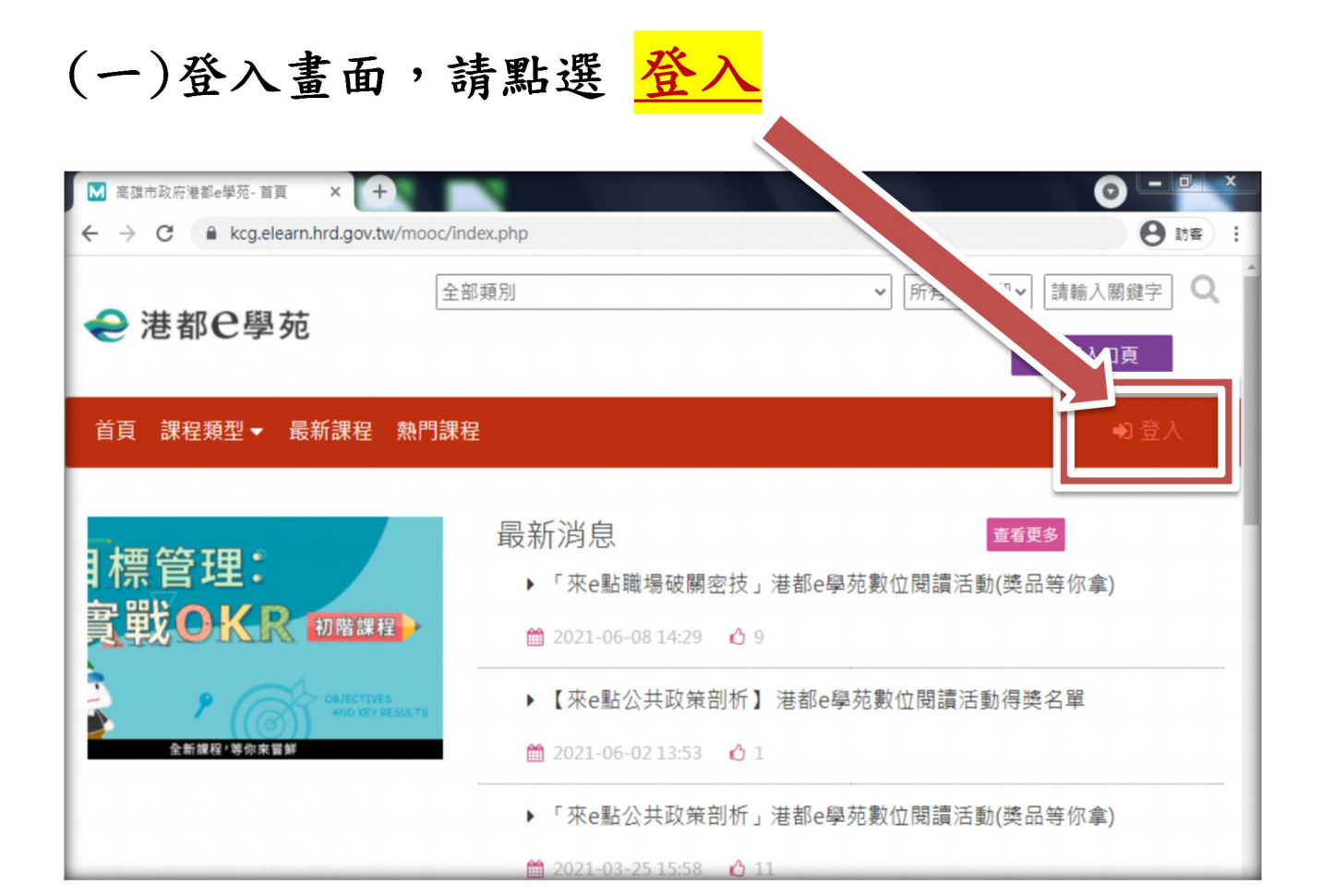

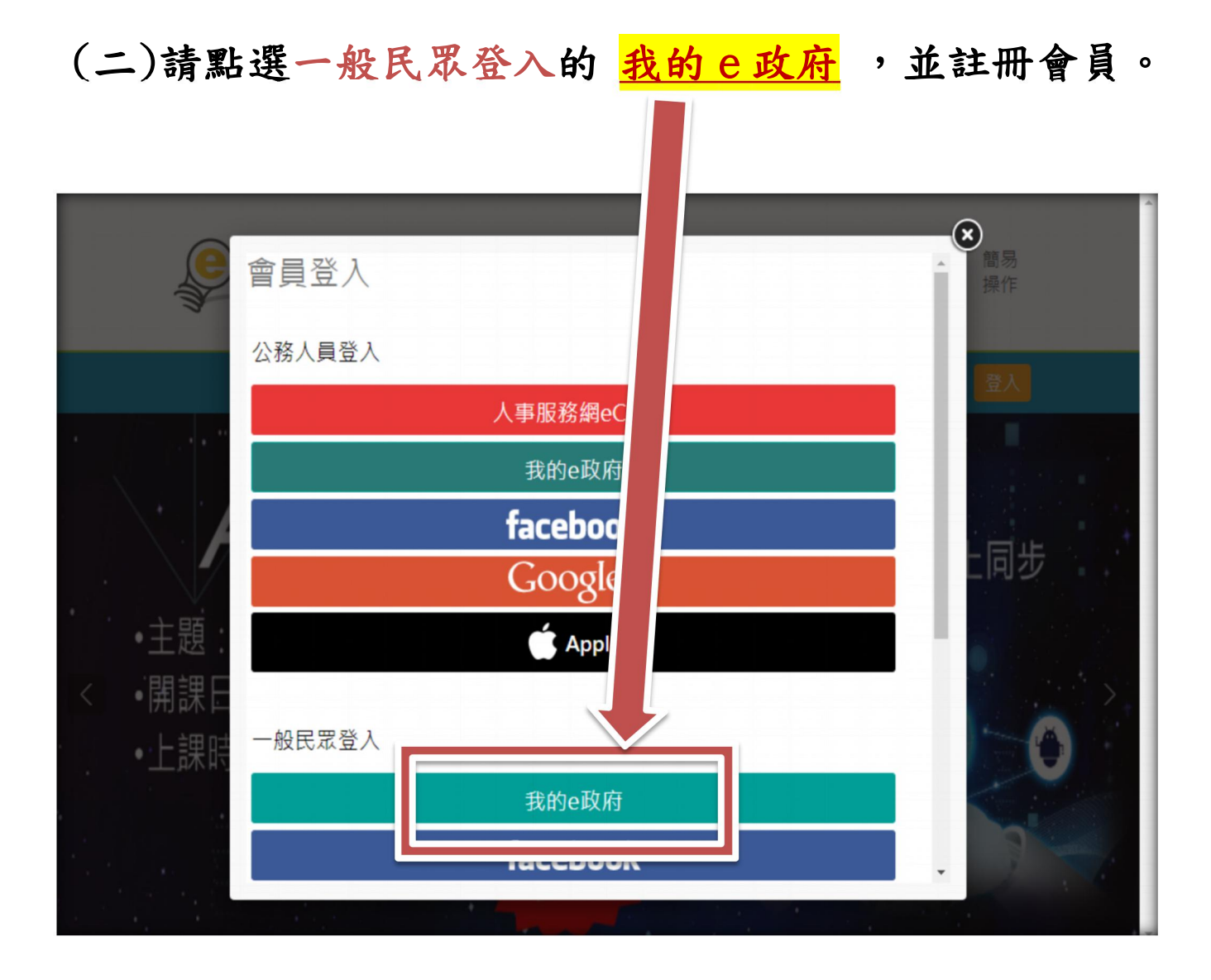

## (三)一般民眾,請點選 登入我的 e 政府。

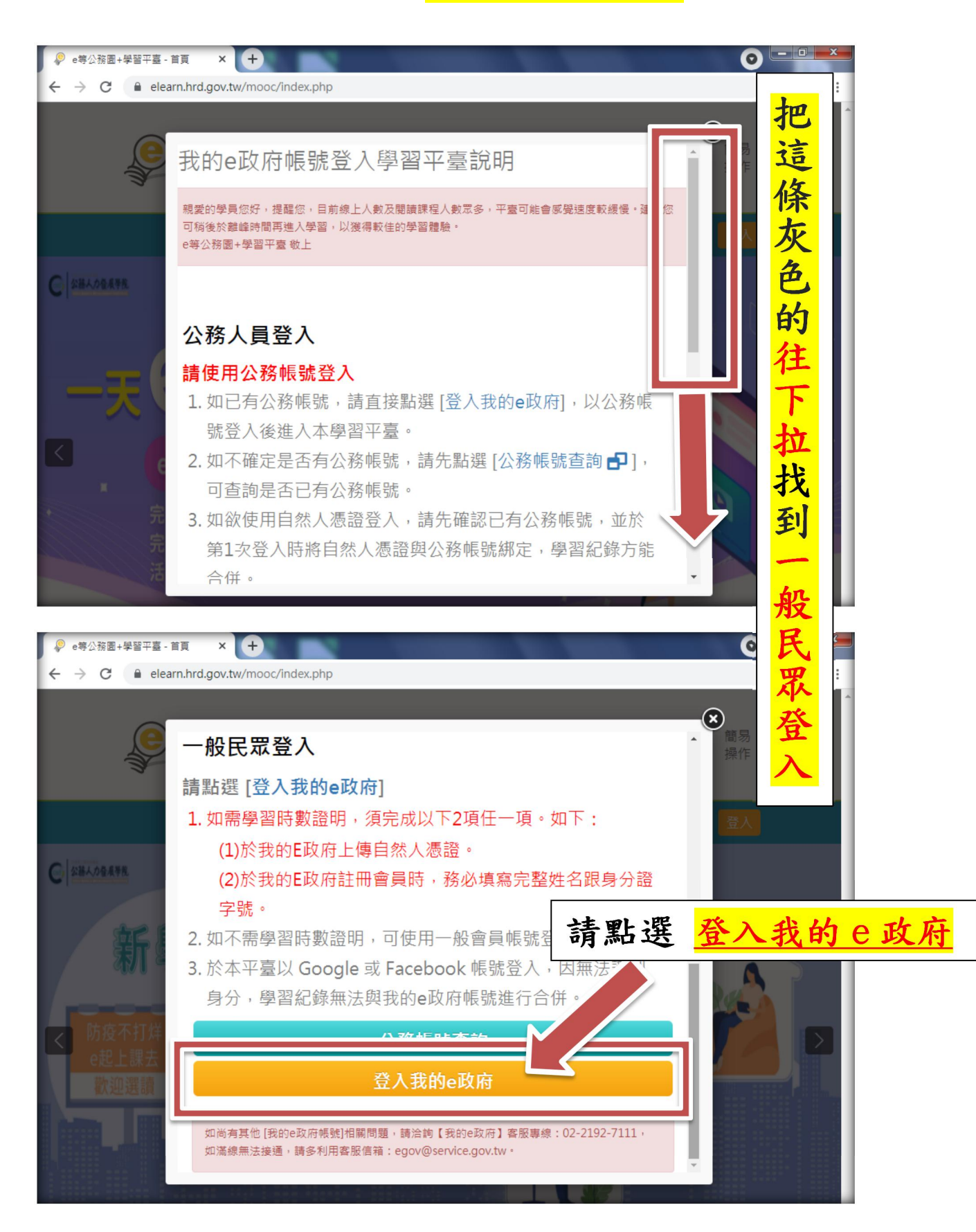

# (四)進入 我的 e 政府 頁面後,請點 <u>加入會員</u>

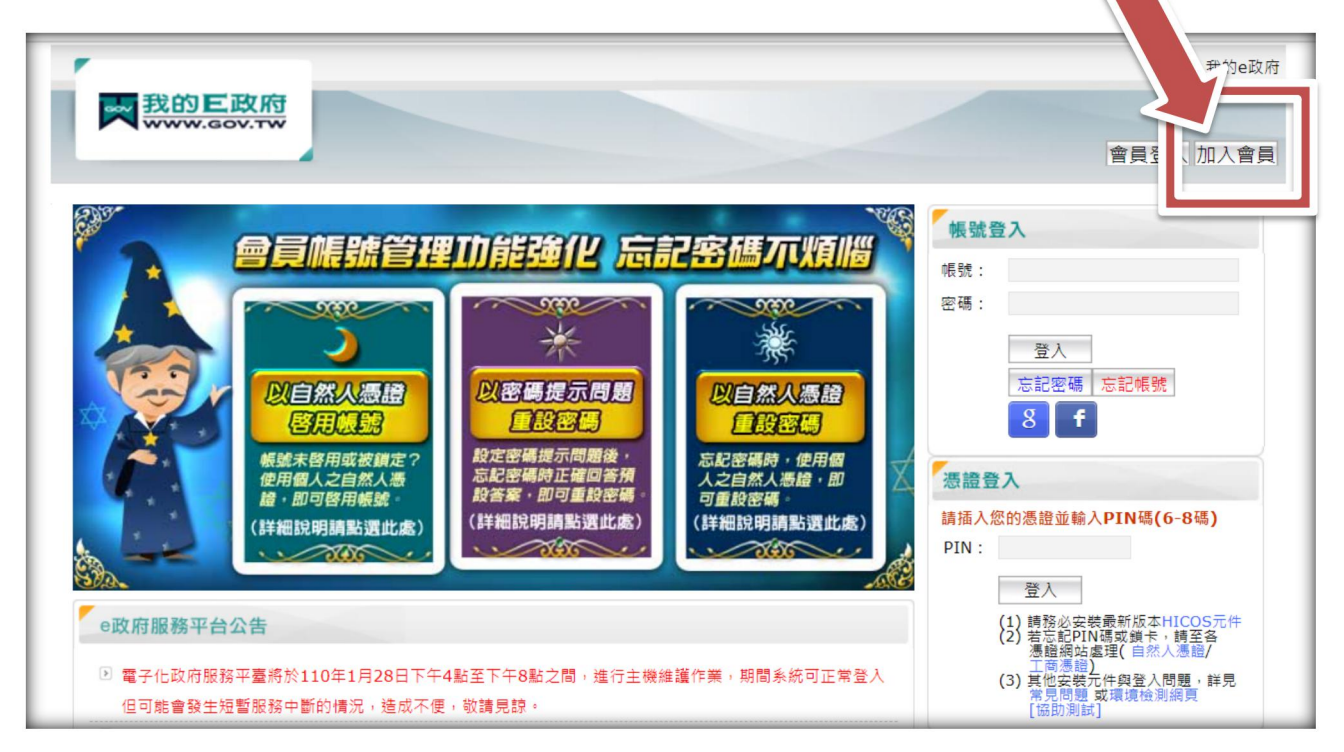

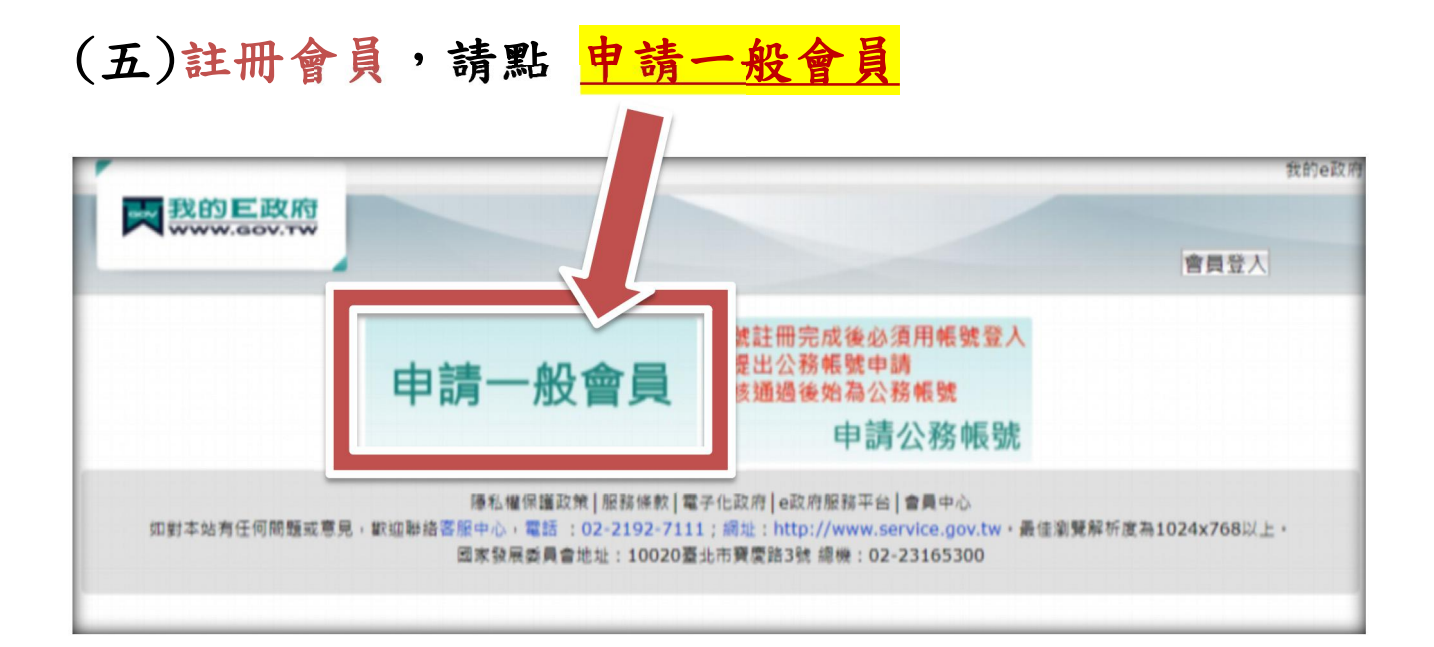

## (六)請 填寫會員資料

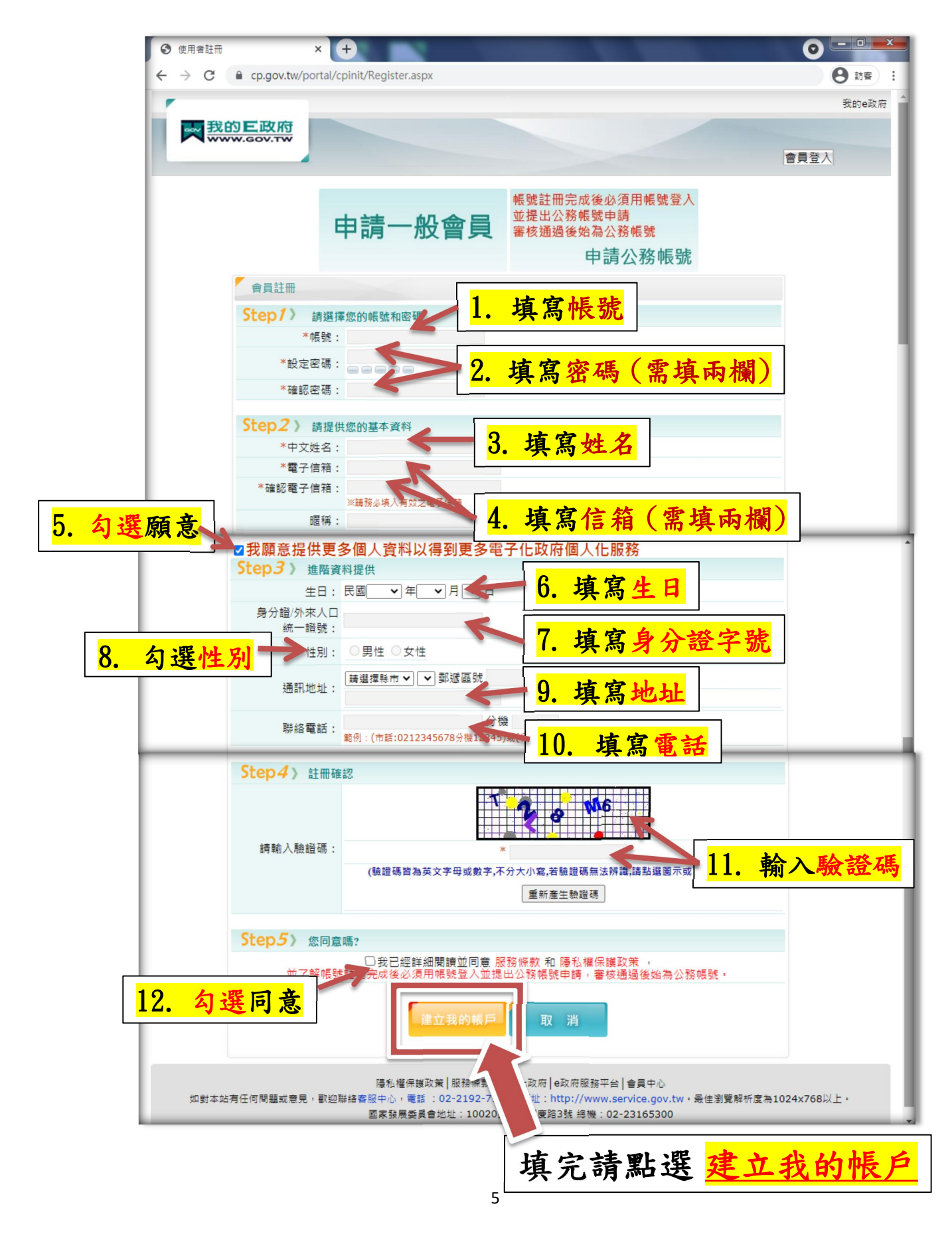

#### (七)資料填寫完後進入 此畫面,代表 註冊成功

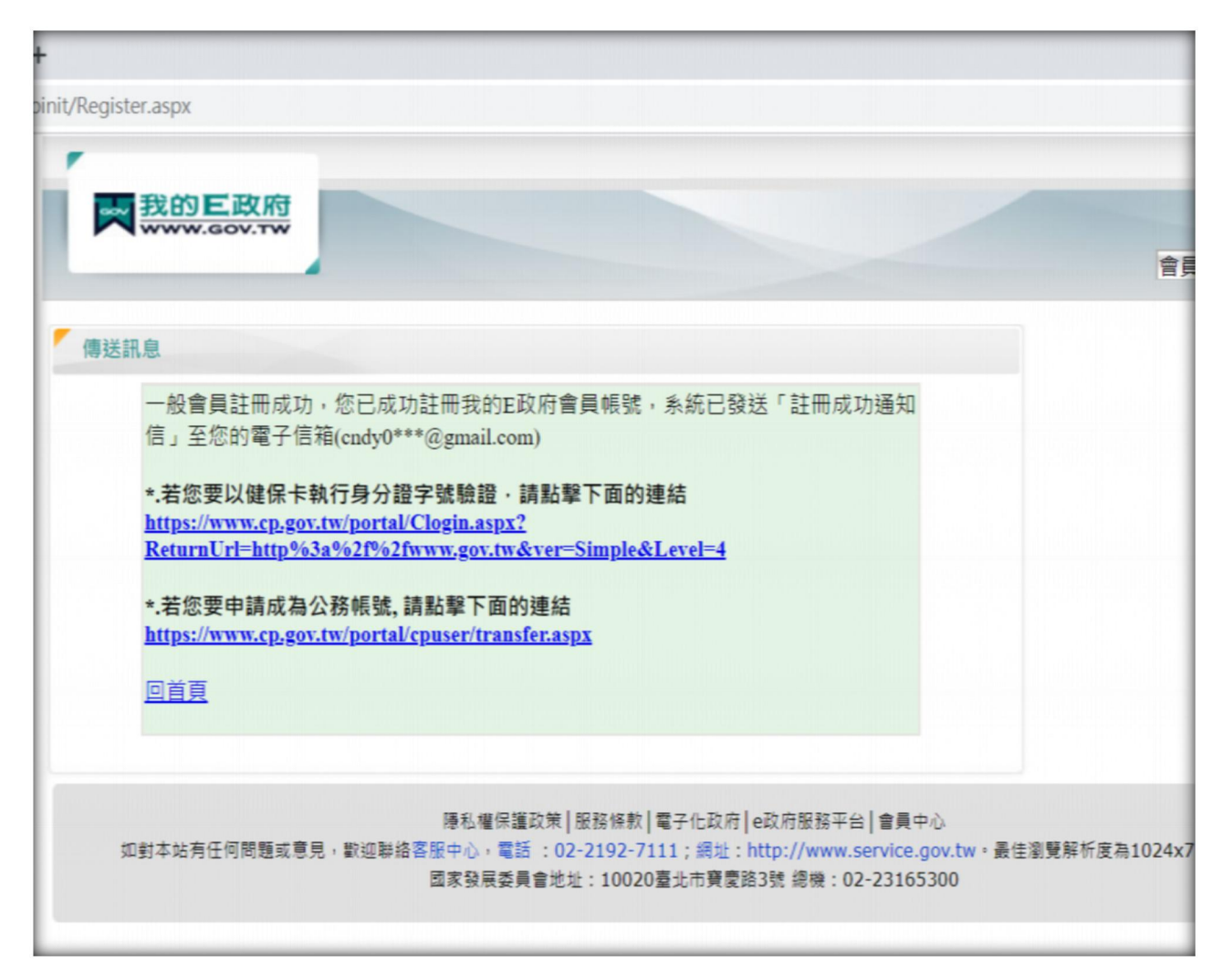

## 二、線上學習操作步驟

(一)請進入港都 e 學苑

https://kcg.elearn.hrd.gov.tw/mooc/index.php

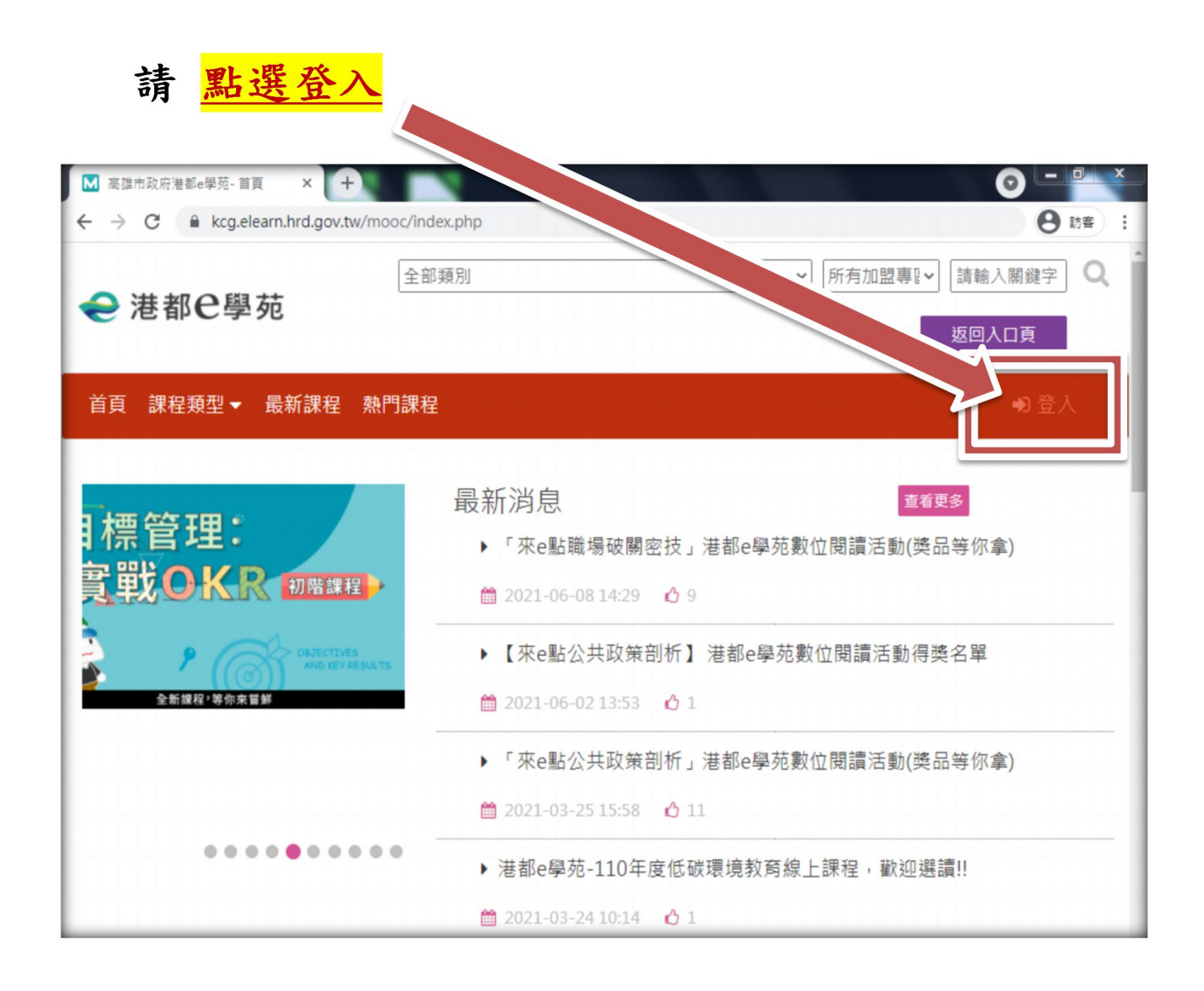

## (二)請點選 <u>我的 e 政府</u>

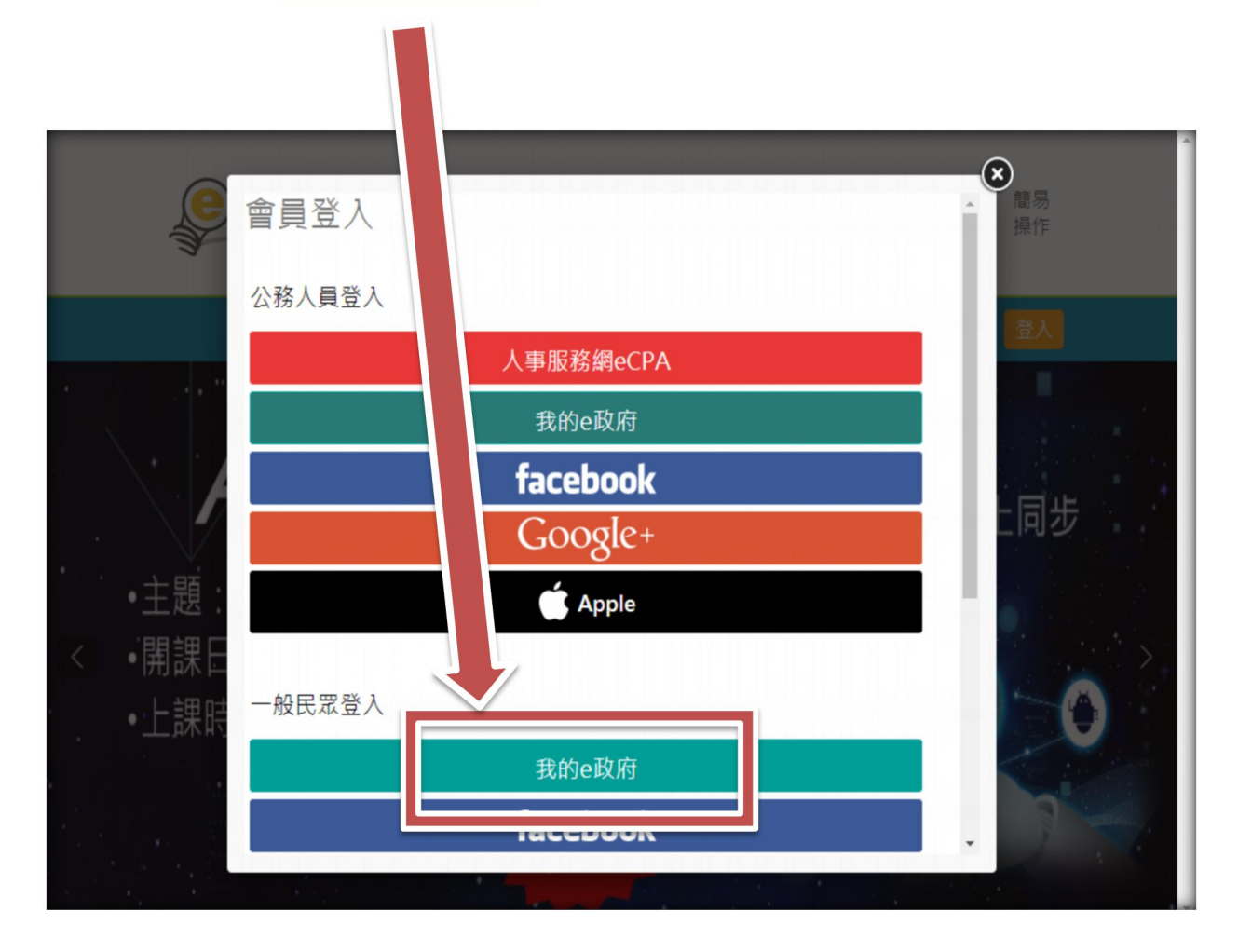

#### (三)一般民眾,請點選 登入我的 e 政府

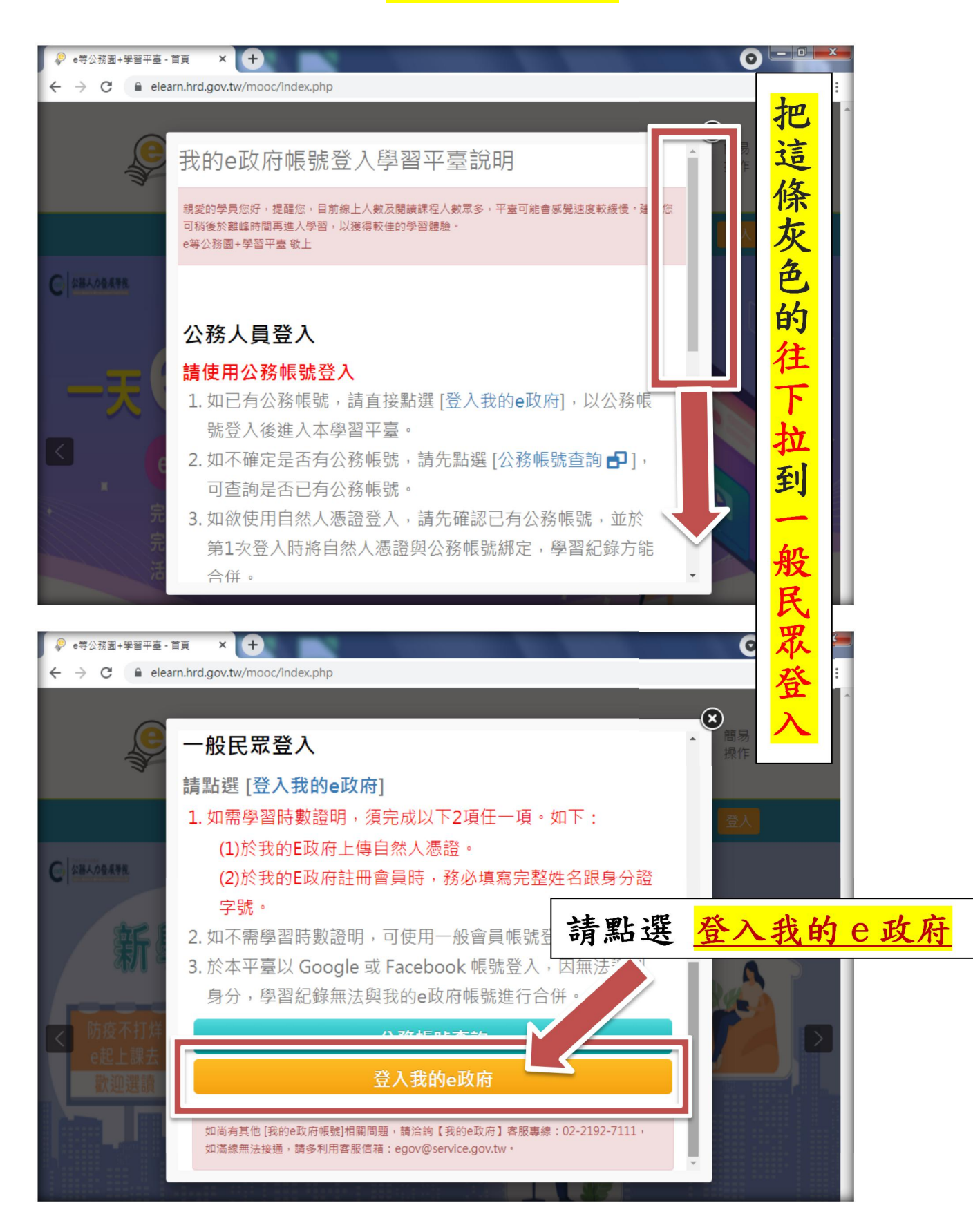

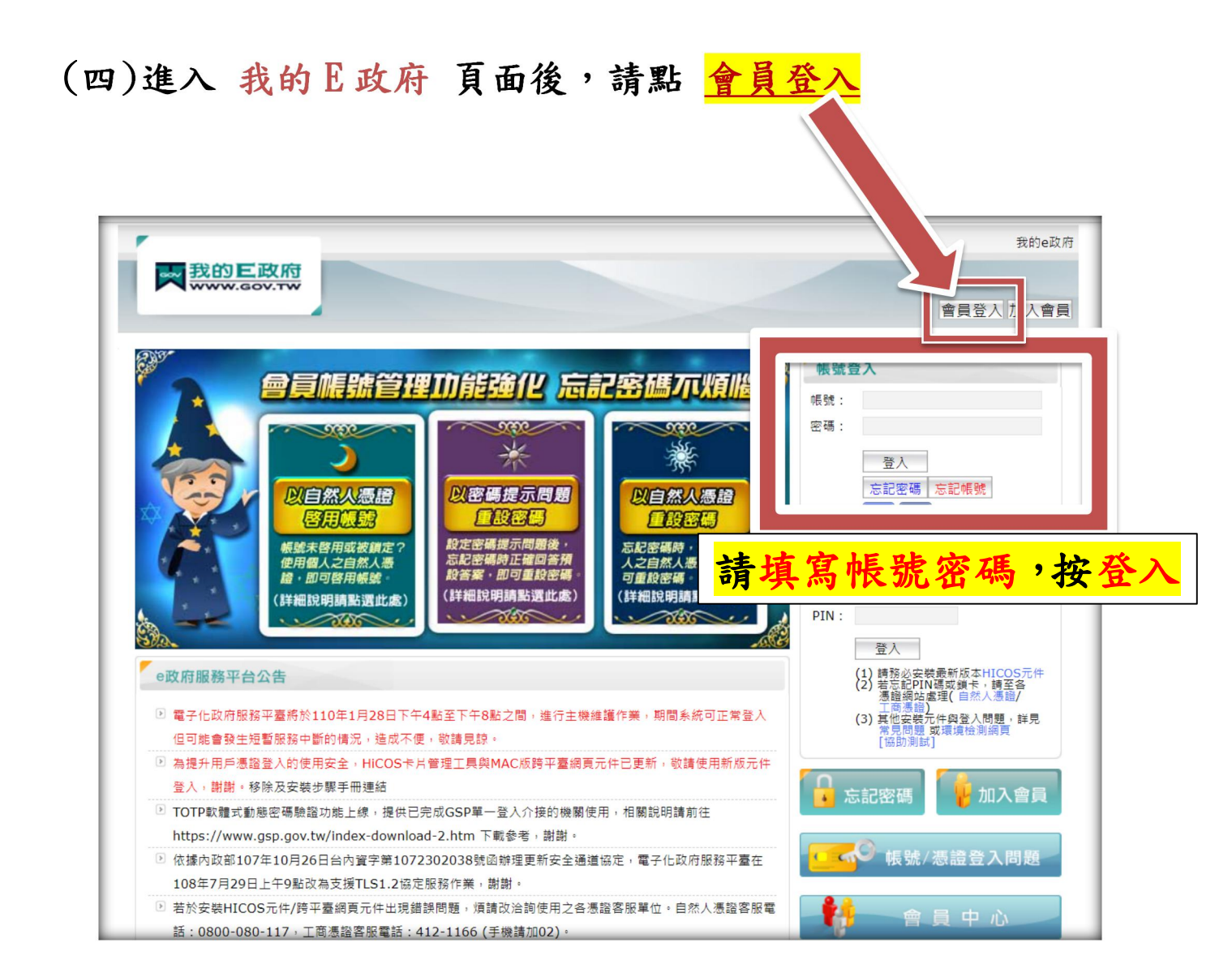

#### (五)登入後,請<u>勾選</u>並<u>同意</u>

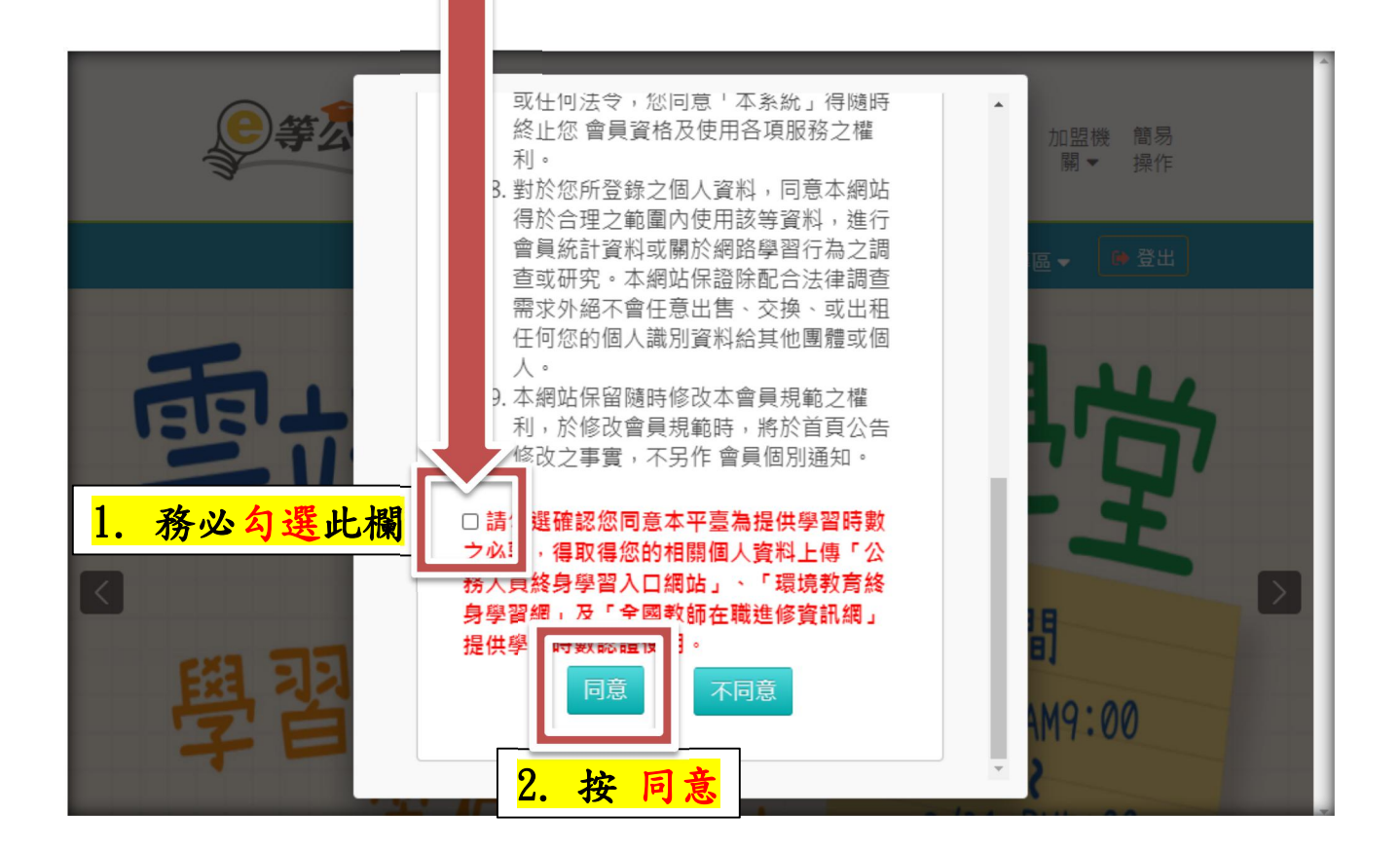

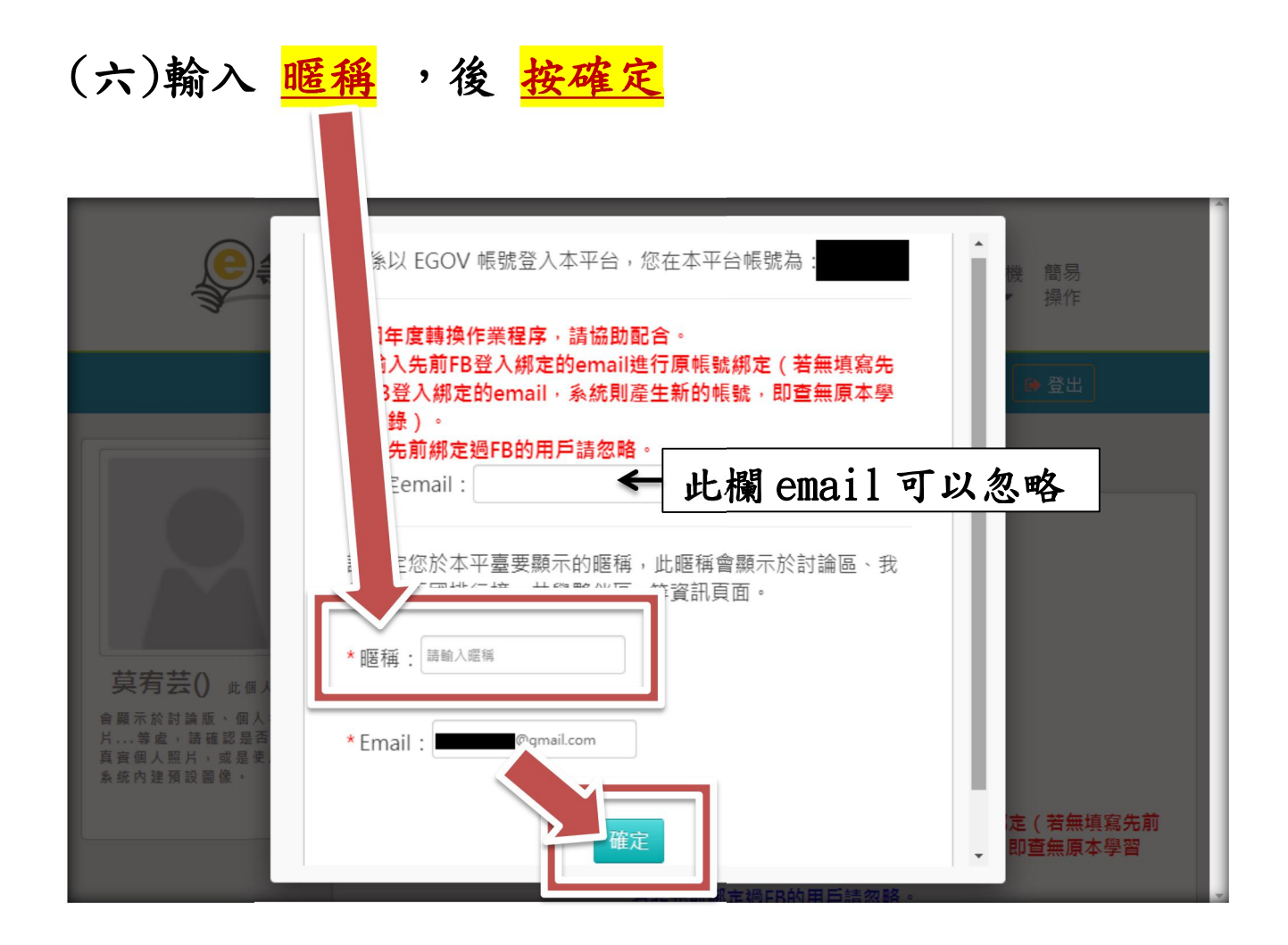

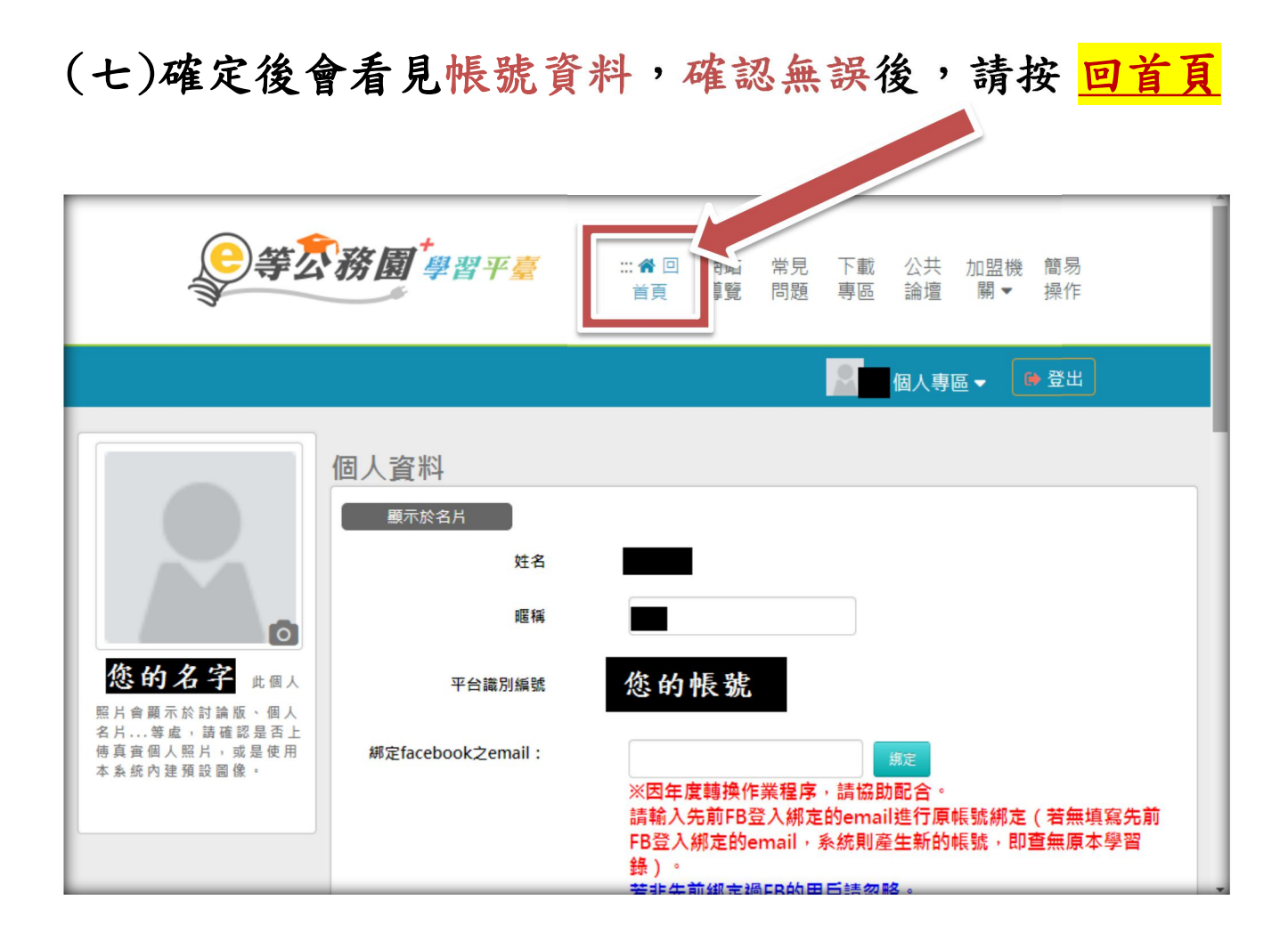

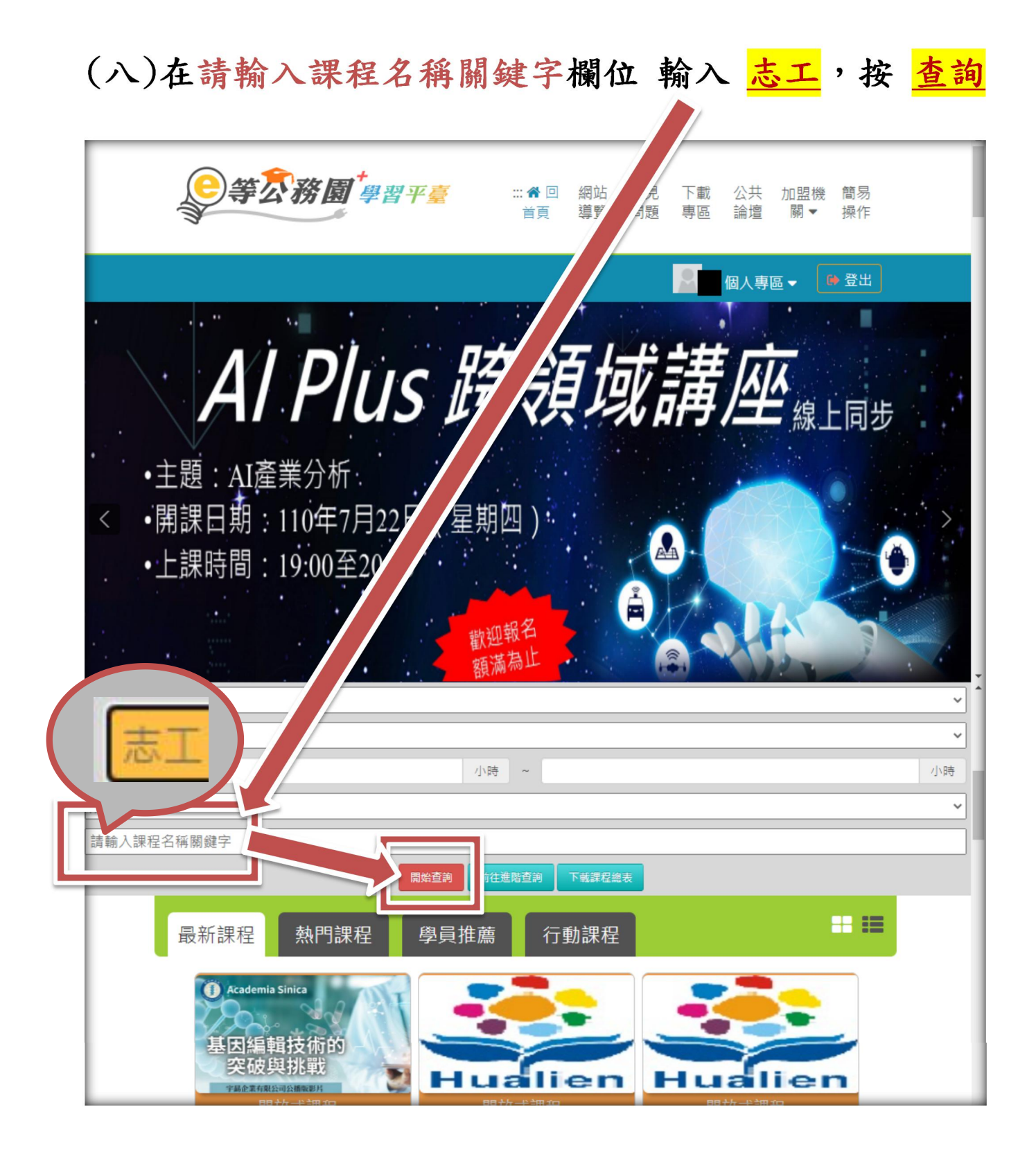

(九)志工基礎訓練及社會福利類特殊訓練課程如下:

#### ✓ 志工基礎課程

- 1. 志願服務內涵及倫理
- 2. 志願服務法規之認識
- 3. 志願服務經驗分享
- ✓ 社會福利類特殊訓練課程
  - 1. 社會福利概述
  - 2. 社會資源與志願服務
  - 3. 綜合討論(社福類志工特殊訓練)
- ✓ 依照自己需求(基礎訓練、特殊訓練)選取課程

| 全部 | 次類別                                                                   |      | ~ | 1 |
|----|-----------------------------------------------------------------------|------|---|---|
|    | 小時 ~                                                                  | /]\B | 痔 |   |
| 所有 | 加盟專區                                                                  |      | ~ |   |
| 志工 |                                                                       |      |   |   |
|    | 開始查詢 前往進階查詢 下載課程編表                                                    | ٦    |   |   |
|    | 最新課程 熱門課程 學員推薦 行動課程 ●●●●●●●●●●●●●●●●●●●●●●●●●●●●●●●●●●●●              |      |   |   |
|    | AREADINAN         志願服務經驗分享         資源         崩放式課程             開放式課程 |      |   |   |
|    | 社會行政 志願服務經驗分享 社會行政 志願服務法規之認識 社會行政 志願服務內涵及倫理                           |      |   |   |
|    |                                                                       |      |   |   |

#### 「組裝課程」:分為基礎、特殊課程

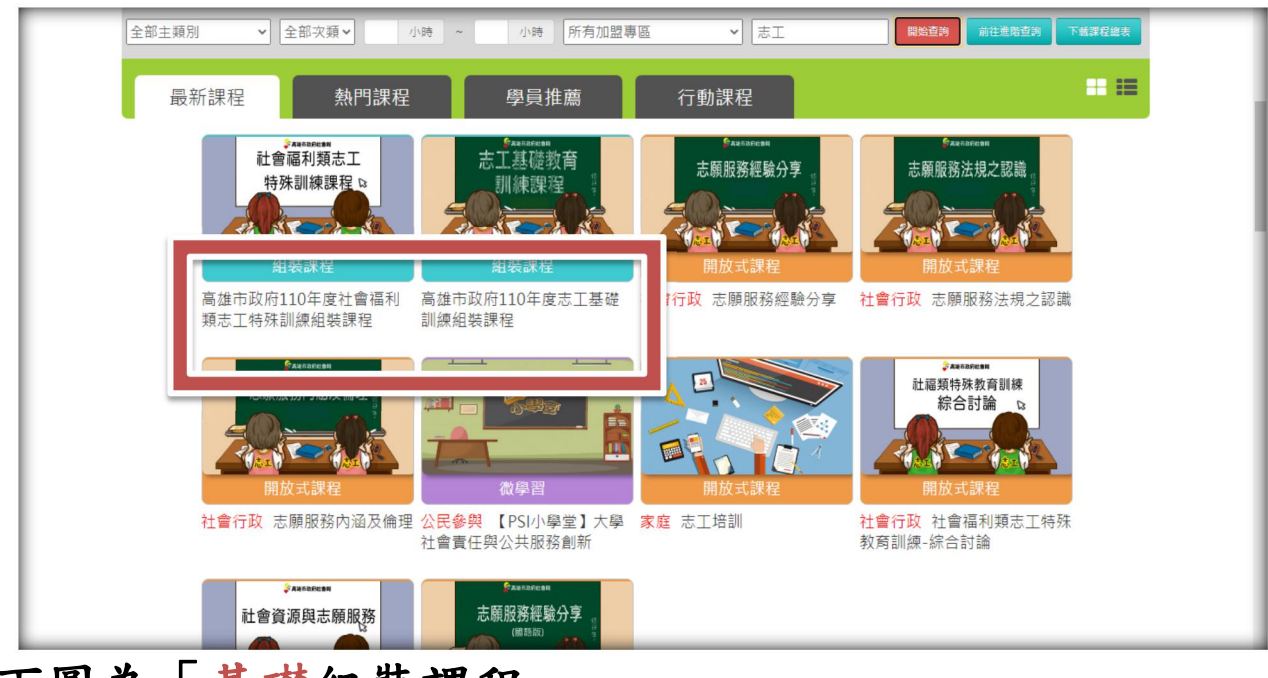

#### 下圖為「基礎組裝課程」

組裝課程和其他課程的差別是,組裝課程會幫你把課程 資訊裡的課都選起來,不用另外單獨選。

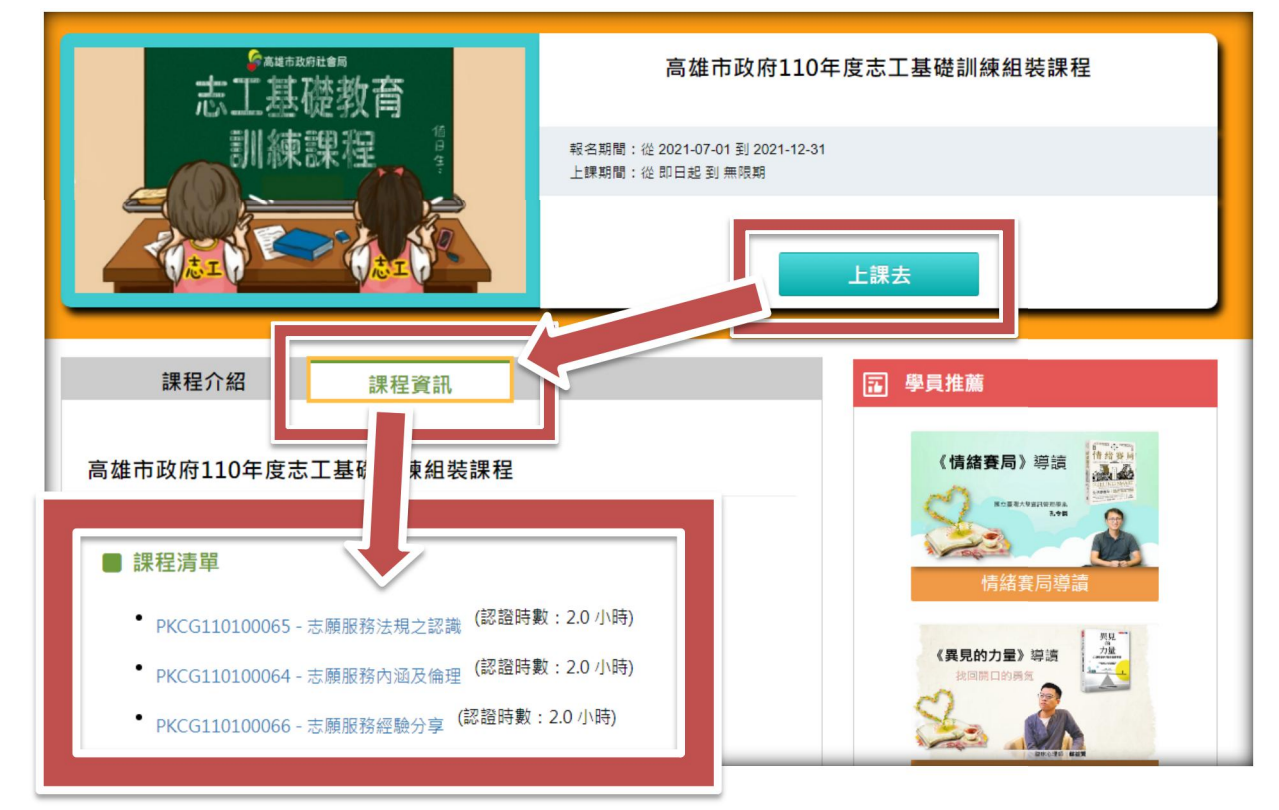

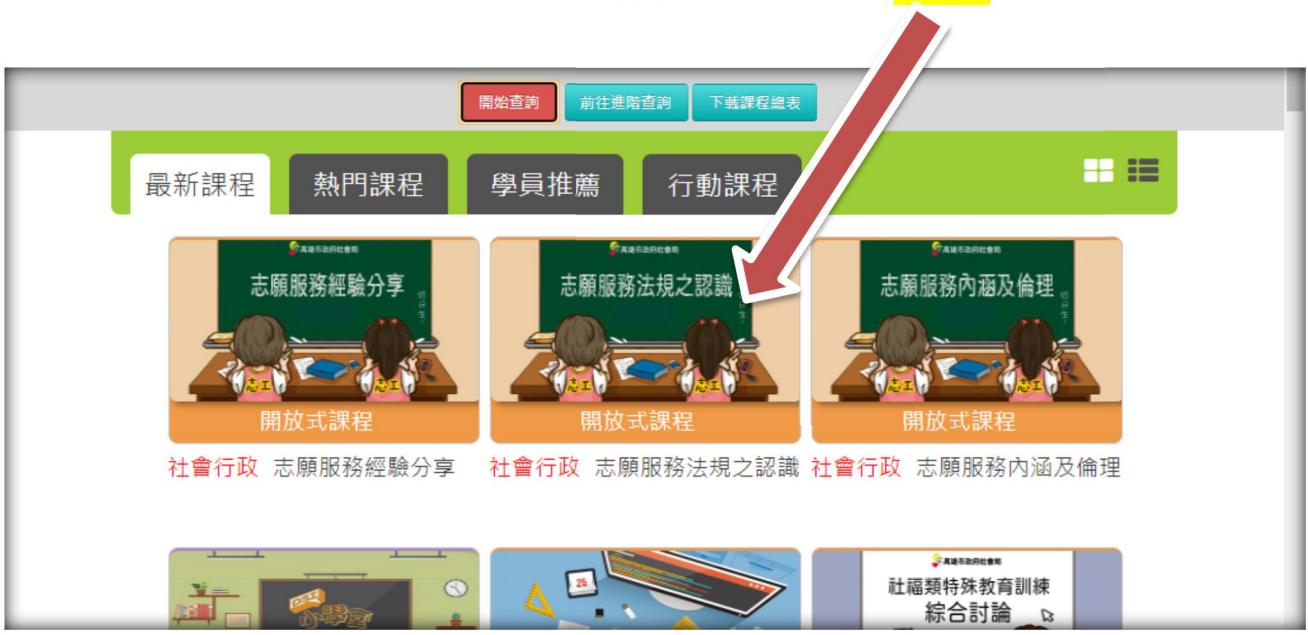

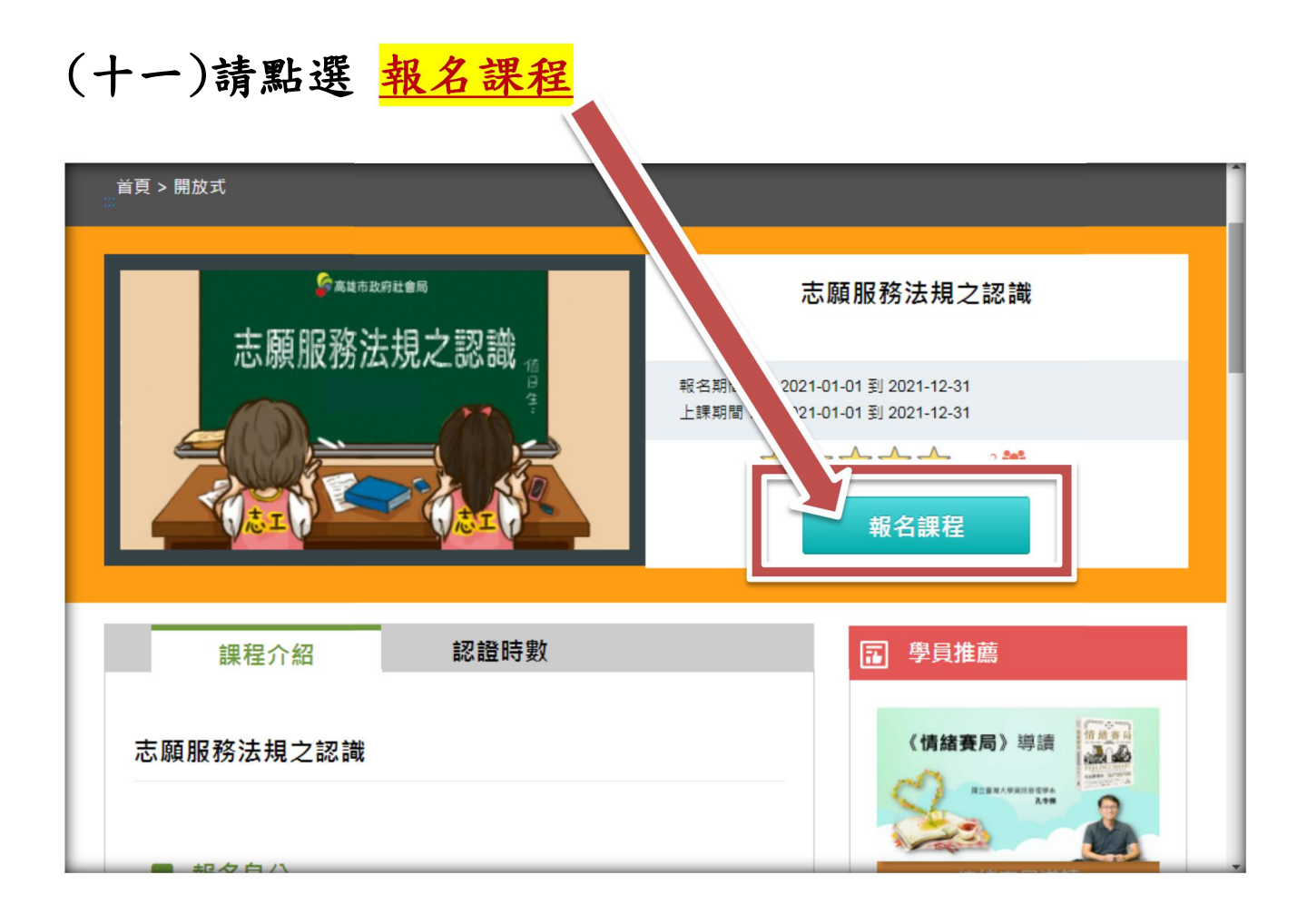

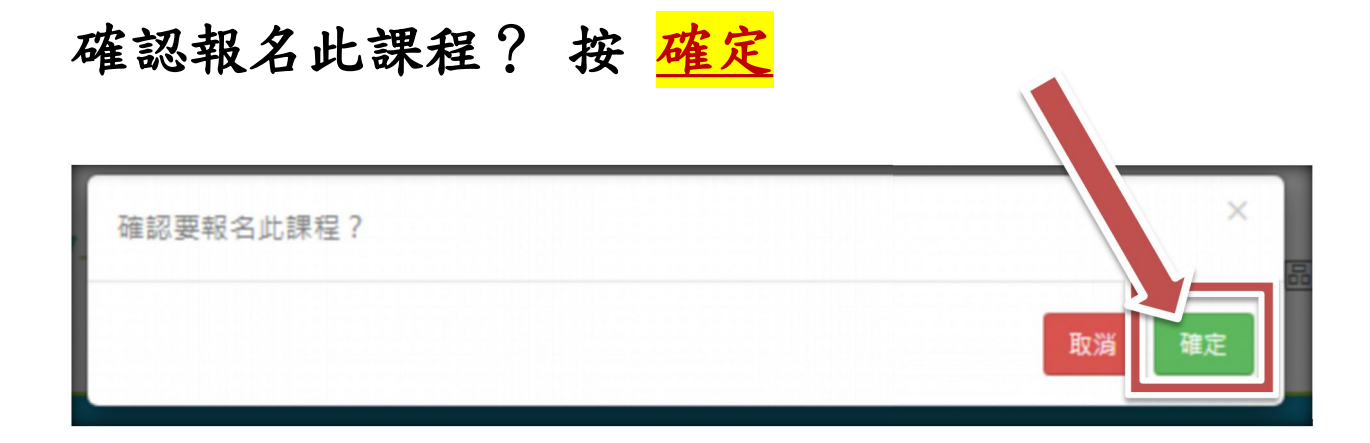

## (十二)開始上課,請點選 上課去

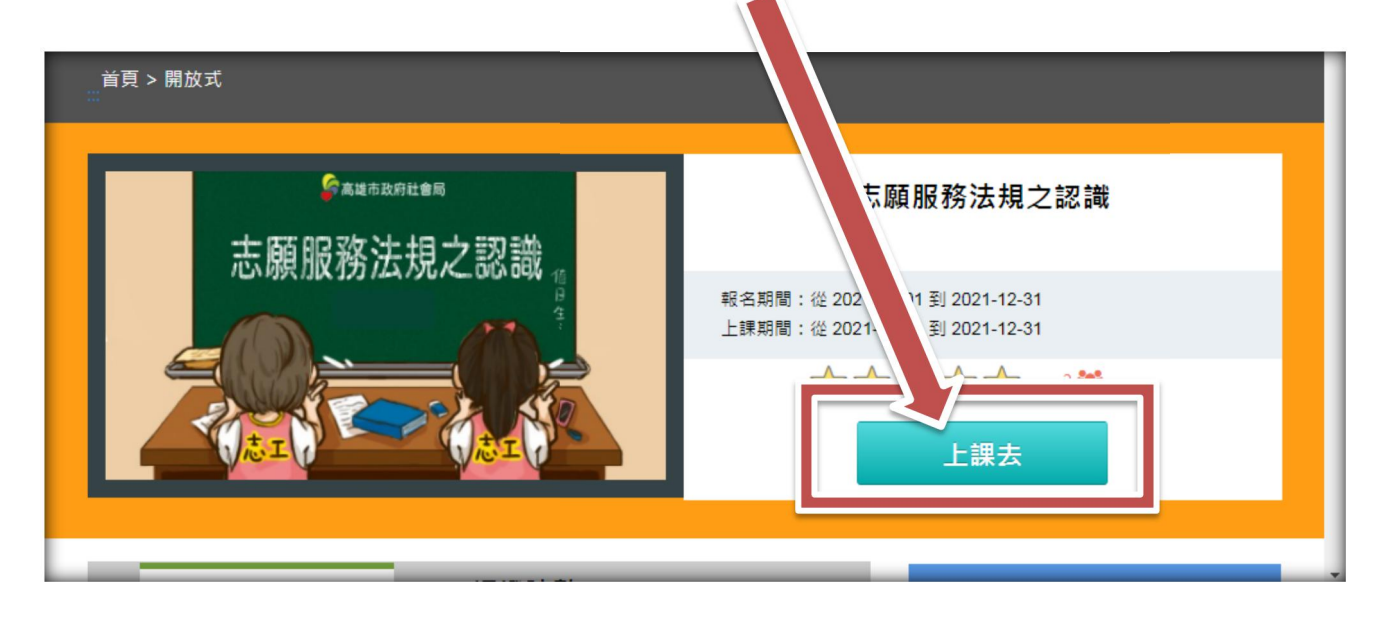

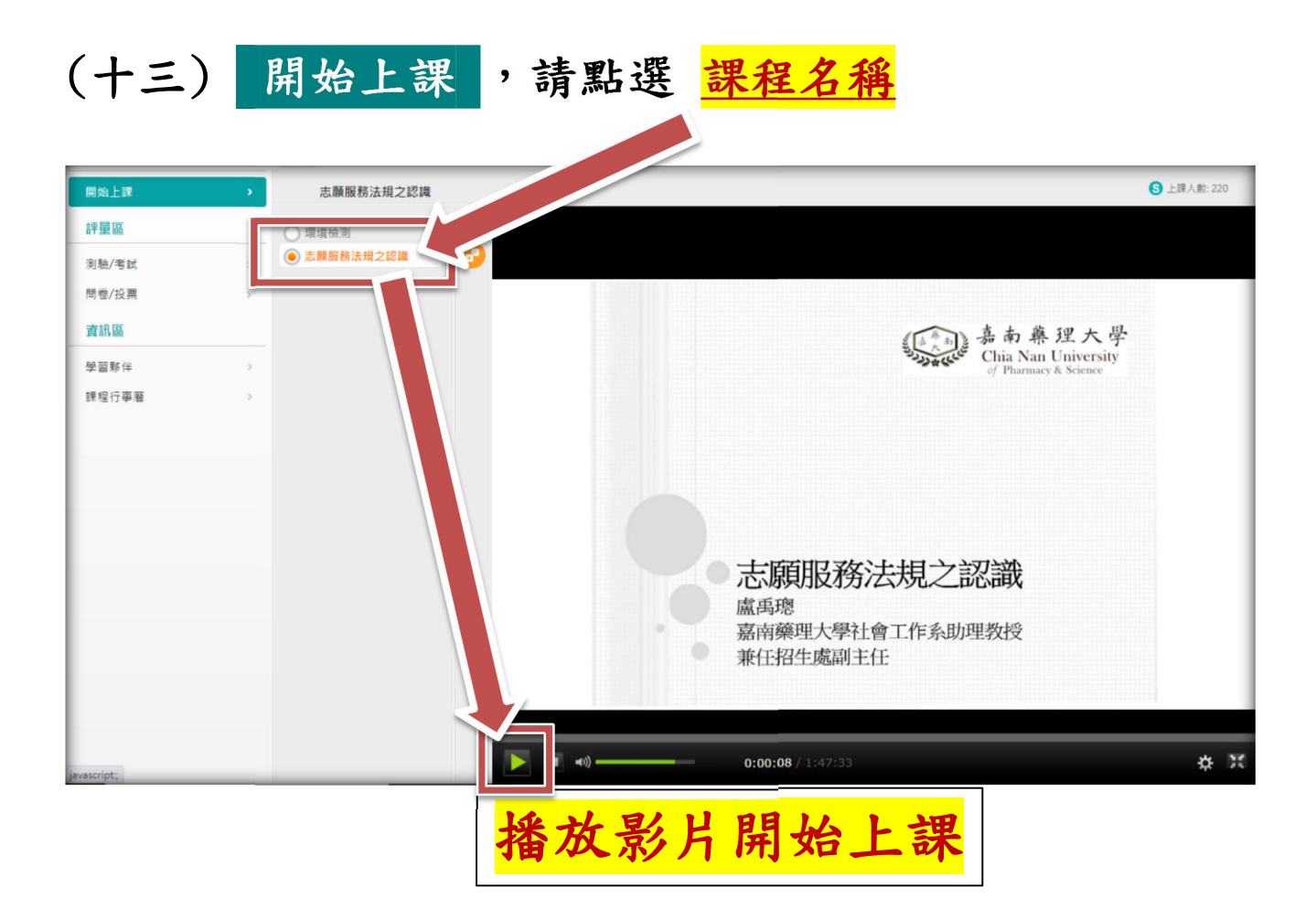

## 上課到一半若跳出這個,請按 確定 繼續上課。

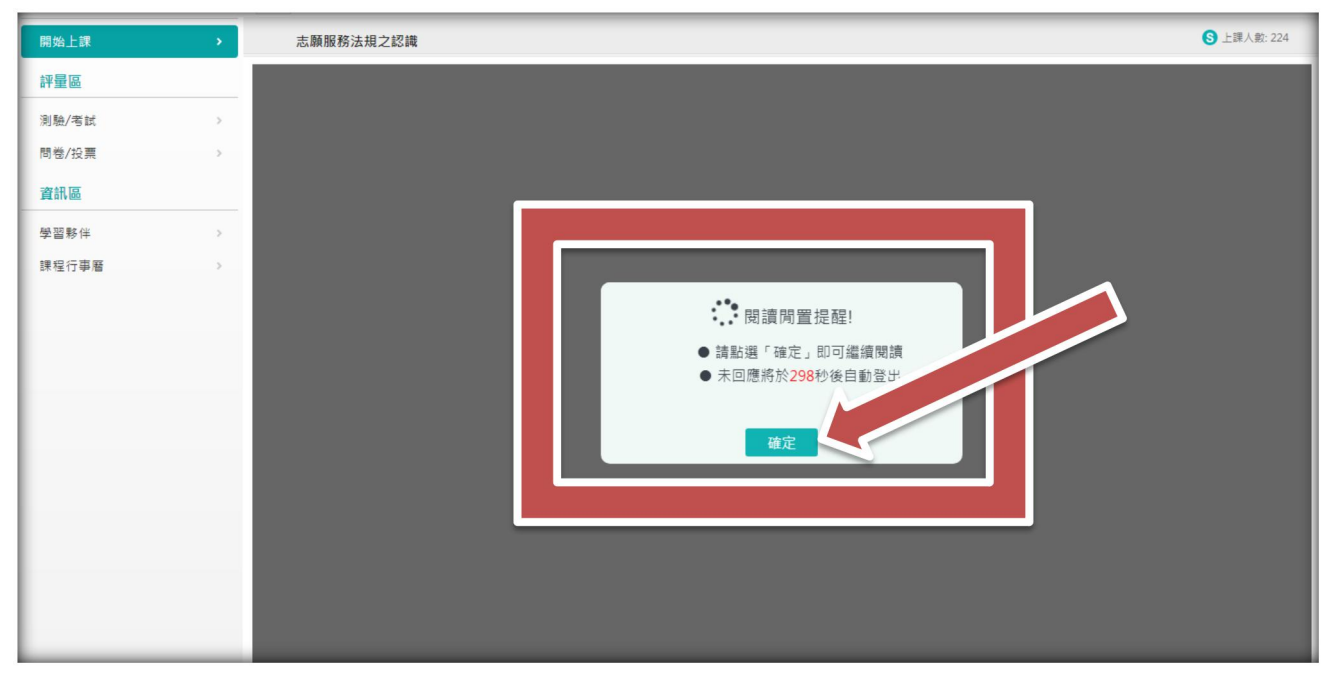

| 十四)看完影片後         | ,點選 <u>測驗/</u> /                  | <mark>考試</mark> ,進行 | · <mark>測驗</mark> 。 |  |
|------------------|-----------------------------------|---------------------|---------------------|--|
| 8%1上課 》<br>別驗/考試 | 皆試                                |                     |                     |  |
|                  | 進行測驗<br><sub>還沒直看答案都可再次進行調驗</sub> | 查看結果                | ●<br>● 未通過          |  |

| 0001063+1+d6c7e827 | 1d 971d9a23c1f20cfd29+0         |
|--------------------|---------------------------------|
| 準備進行測驗             |                                 |
| 您好·請詳細閱讀以          | 下作: 意事項後開始作答・若不馬上作答・可按「下次再來」離開。 |
| 測驗名稱:              | 課程》                             |
| 總分                 | 100分                            |
| 比重                 | 100%                            |
| 總題數                | 10題                             |
| 作答起訖日期與時<br>間      | 從即日赴無限期                         |
| 考試時間               | 60分                             |
| 計分方式               | 取最高分                            |
| 測驗次數               | 不限制                             |
| 顯示題數               | 每頁10 題                          |
| 翻頁控制               | 不限制                             |
| 視窗控制               | 不限制                             |
| 逾時處理               | 不自動交卷但標                         |
| 公佈答案               | 通過後並且點選 <b>和</b> 解答後公布          |
| 答案公佈日期             | 0000-00-00 00:0                 |
| 作答论明/所是叮嘱          |                                 |

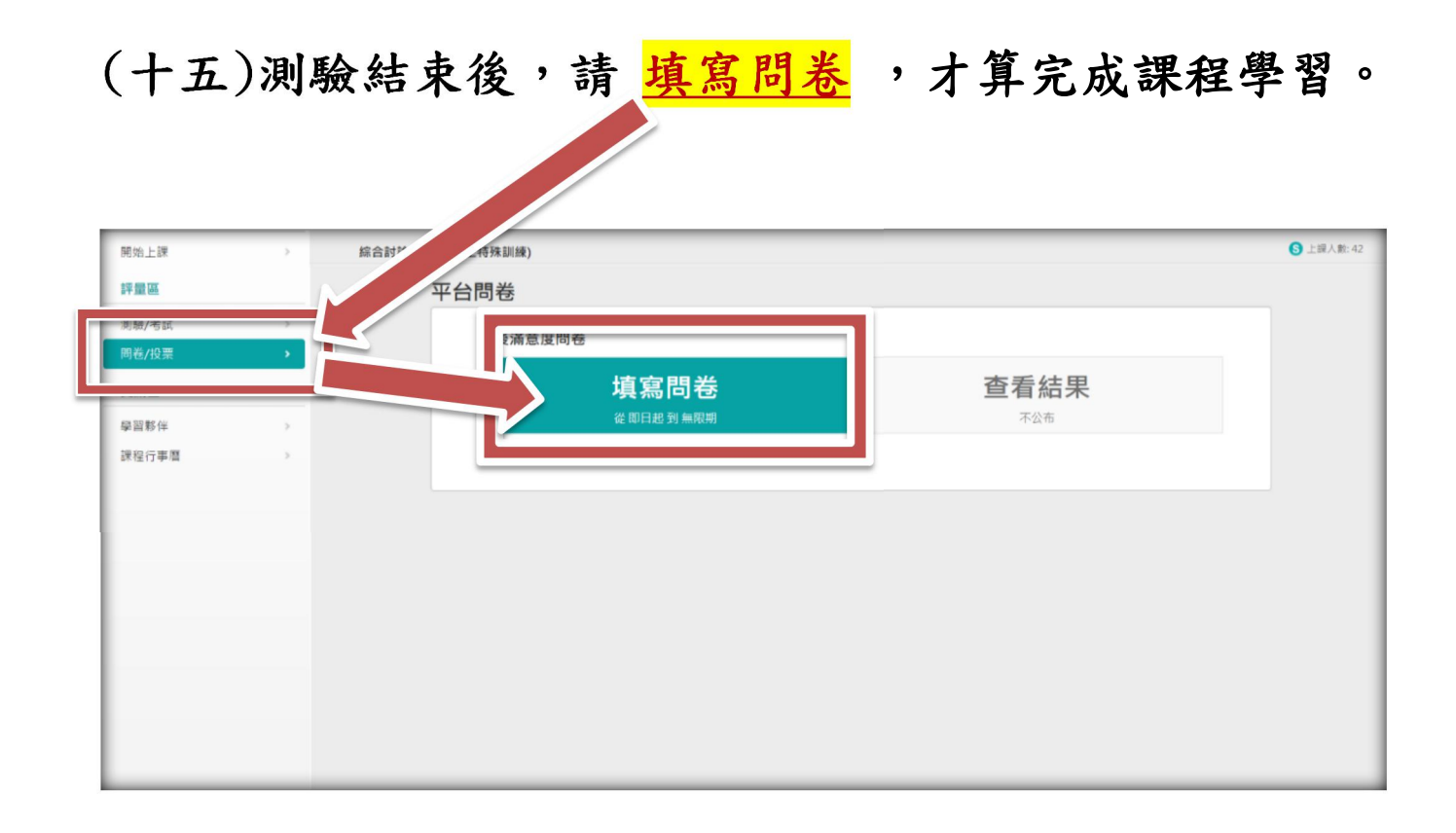

#### (十六)测驗/考試及填寫問卷都完成就會顯示 已通過。

|   | 開始上課  | >   | 綜合討論(社福頻志工特 | 殊訓練)            |      |      | 5 上課人數: 42 |
|---|-------|-----|-------------|-----------------|------|------|------------|
|   | 評重區   |     | 測驗 /        | 考試              |      |      |            |
| Ц | 測驗/考試 | •   |             | 自我評量:課程測驗       |      |      |            |
|   | 資訊區   |     |             | 進行測驗            | 查看結果 | ✓已通過 |            |
|   | 學習夥伴  |     |             | 已選擇公布答案,不得再進行測驗 |      |      |            |
|   | 課程行事曆 | · · |             |                 |      |      |            |
|   |       |     |             |                 |      |      |            |
|   |       |     |             |                 |      |      |            |
|   |       |     |             |                 |      |      |            |
|   |       |     |             |                 |      |      |            |
|   |       |     |             |                 |      |      |            |
|   |       |     |             |                 |      |      |            |
|   |       | _   |             |                 |      |      | _          |

## 請務必完成填寫問卷!!

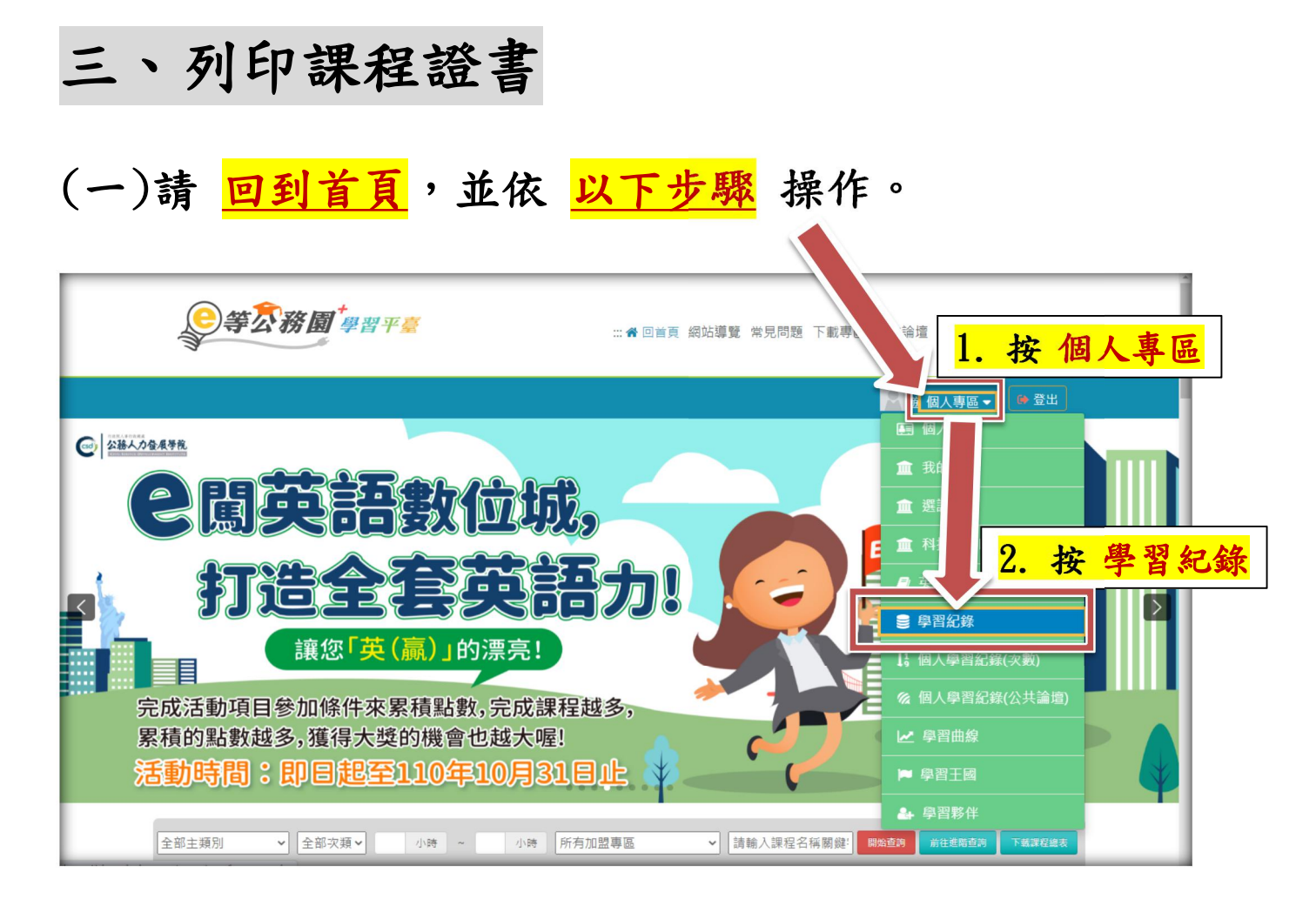

#### (二)進入此畫面,請點選 <u>列印證書</u>

| €等 衣務園 # # # # # # # # # # # # # # # # # # # | ::: ģ頁 網站導覽 常見問題 下載專區 公共論壇 加盟機關 ✔ 簡易操作 |
|----------------------------------------------|----------------------------------------|
|                                              | 🚊                                      |
| 我的學習歷程                                       |                                        |
| → 「這是您第 次進入這裡                                | ▶ 上次到 司是:                              |
| ▶ 上灾來自於:                                     | ▶ 今年ē 的認證時數:2.0小時                      |
| ▶ 未完成課程數:0                                   | ▶ 待填F : 0                              |
| ▶ 待完成測驗數:0                                   | ▶ 待繳1 : 0                              |
| ▶ 在線上/總學習夥伴:0/0                              | ▶ 未讀: .:0                              |
| ▶ 終身學習時數最後上傳時間:                              |                                        |
| ▶ 環境教育時數最後上傳時間:                              |                                        |
| ▶ 教師研習時數最後上傳時間:                              | 列印證書                                   |

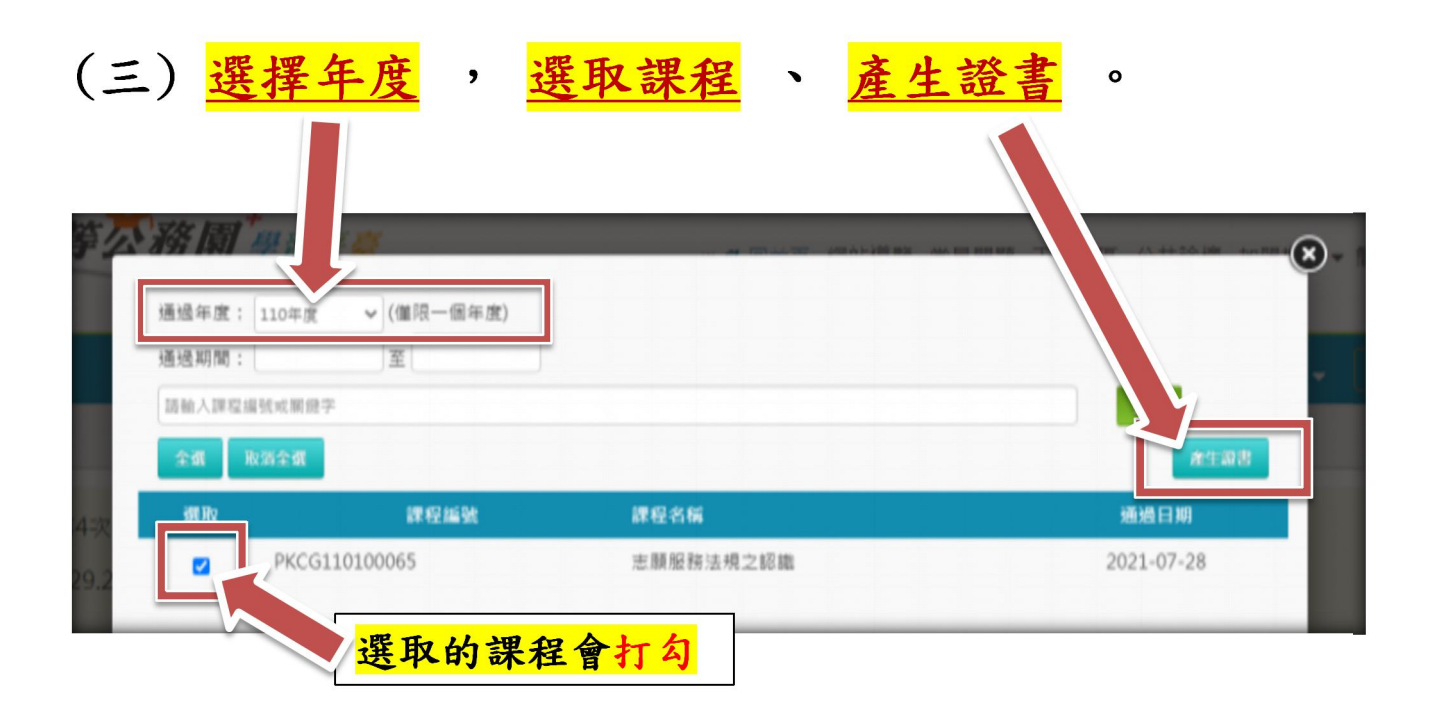

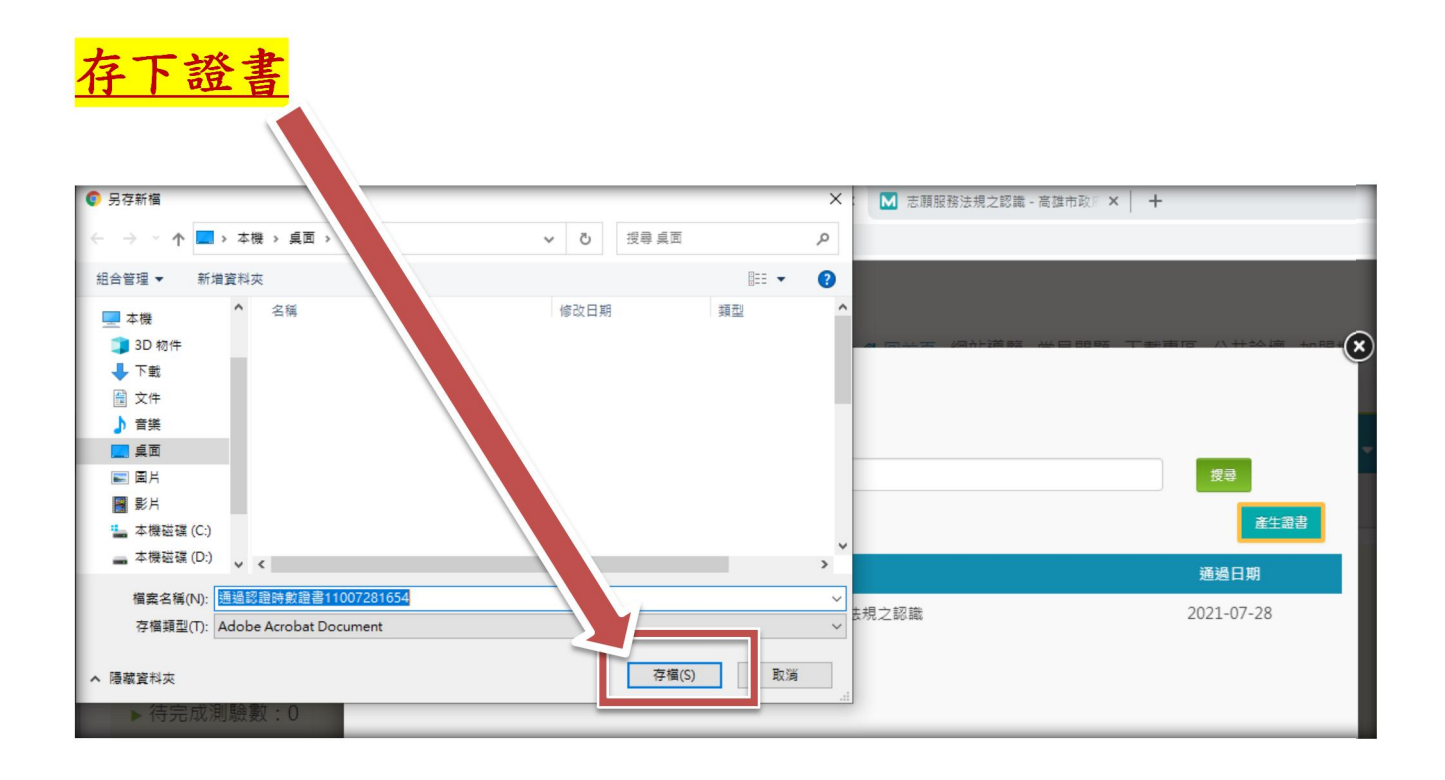

#### (四)證書產生,請檢查身分證字號及姓名是否正確。

|                                                       | 中華民國      | E        |
|-------------------------------------------------------|-----------|----------|
| Certificate of Completion<br>通過認證時數證書                 |           |          |
| 身分證字號:     姓名:       序號 課程編號 課程類別 課程名稱                | 通過日期      | 通過認證時數   |
| 1 PKCG110100065 開放式 志願服務法規之認識                         | 110/07/28 | 2. 0     |
|                                                       |           |          |
|                                                       |           |          |
| 頁集<br><b> (字)等                                   </b> | 支:1/1 4   | 息計時數:2.0 |